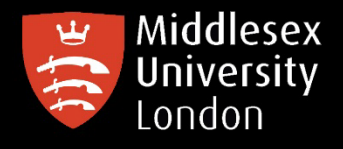

## IT guides

## Downloading NVivo20 on your personal Mac device

What is **NVivo**? It is a qualitative data analysis (QDA) computer software package. NVivo is used to assist qualitative researchers by analysing and organising unstructured qualitative data such as surveys, interviews, articles, web content, and social media data, where deep levels of data analysis are required.

Go to 'https://kbox.mdx.ac.uk'. Log in with your student User ID e.g. AB123 and password. Do not try to log in with your University email address

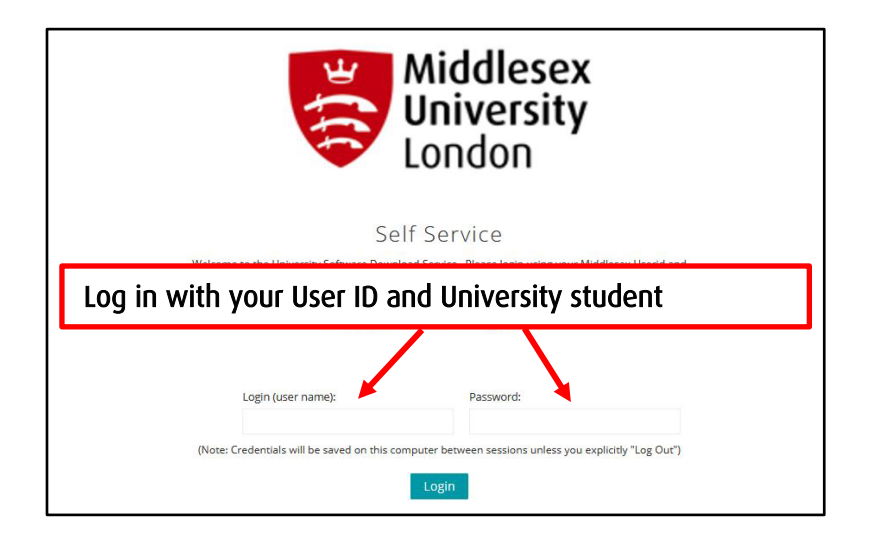

## **Step 2:** Click on either of the Download buttons. Next, click on NVivo 20 for Mac

| Middlesex<br>University<br>London <                                                                 | ☆ Home > Home                                                   | Student & staff<br>Minitab-20 for<br>Windows (Home<br>Use) | Minitab Inc                     | 20.2.0.0                  |
|----------------------------------------------------------------------------------------------------|-----------------------------------------------------------------|------------------------------------------------------------|---------------------------------|---------------------------|
| <ul> <li>Downloads</li> <li>My Devices</li> <li>Knowledge Base</li> <li>Download History</li> </ul> | Quick Actions                                                   | Student & Staff<br>AMOS-27 for<br>windows (Home<br>Use)    | IBM SPSS                        | 27.0.0.0                  |
|                                                                                                    | Knowledge Base<br>No Knowledge Base articles have been created. | Student & Staff<br>NVivo20 for MAC<br>(Home Use)           | QSR<br>International<br>Pty Ltd | 20.2.0.0 (Release<br>1.5) |

**Step 3:** Click on the attachments box to obtain the license key **before** downloading NVivo20. Copy the NVivo20 Product key – you will need this later

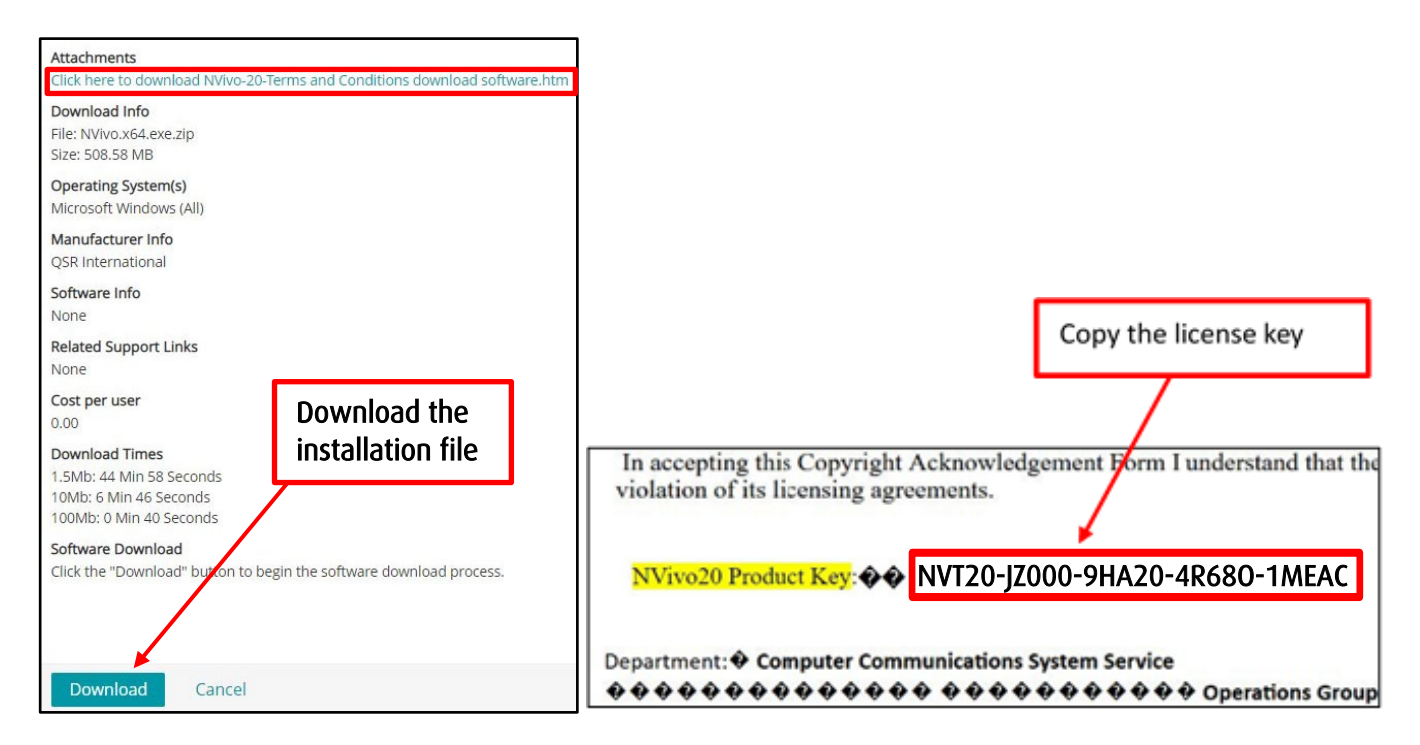

**Step 4:** Open the downloaded installation file. Click on it to start the installation, then follow the screenshots below

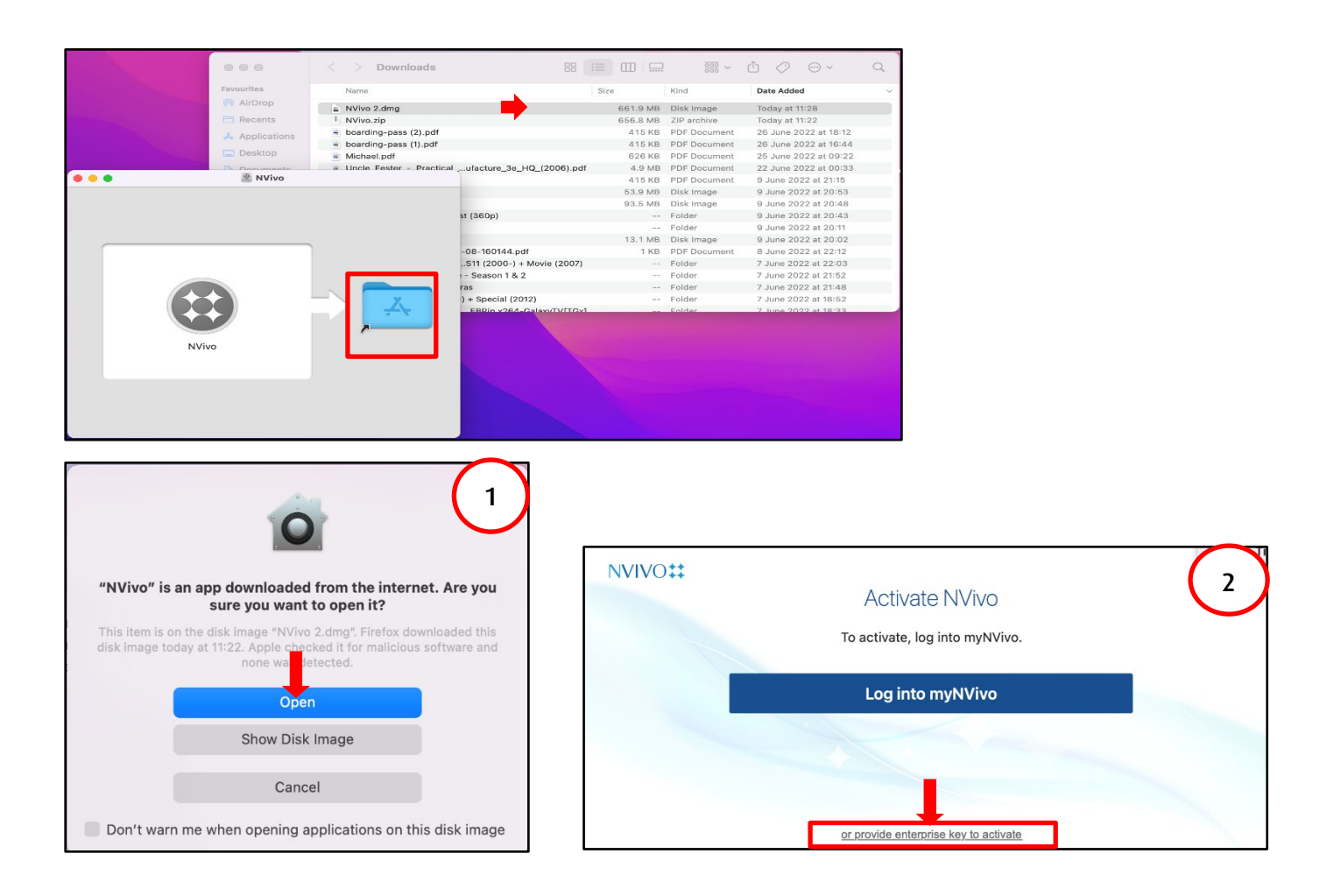

**Step 5:** Paste the product key that you copied earlier - **Step 3** of this guide.

| License Key  Enter the license key supplied by your organization: Paste Rey |                                                        |
|-----------------------------------------------------------------------------|--------------------------------------------------------|
| Enter the license key supplied by your organization:  Paste  Paste key l    |                                                        |
| view NVivo pricing and buy a license.                                       | e the license<br>here                                  |
| User Acknowledgement of License Terms                                       | d will follow<br>and that<br>loyed by or<br>understand |